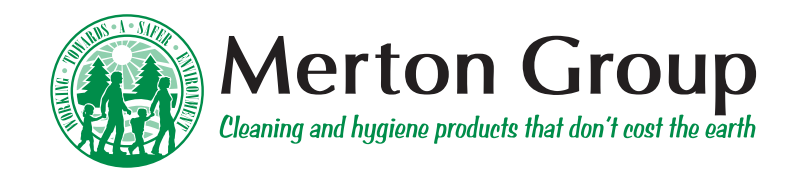

# Welcome to ONLINE ORDERING

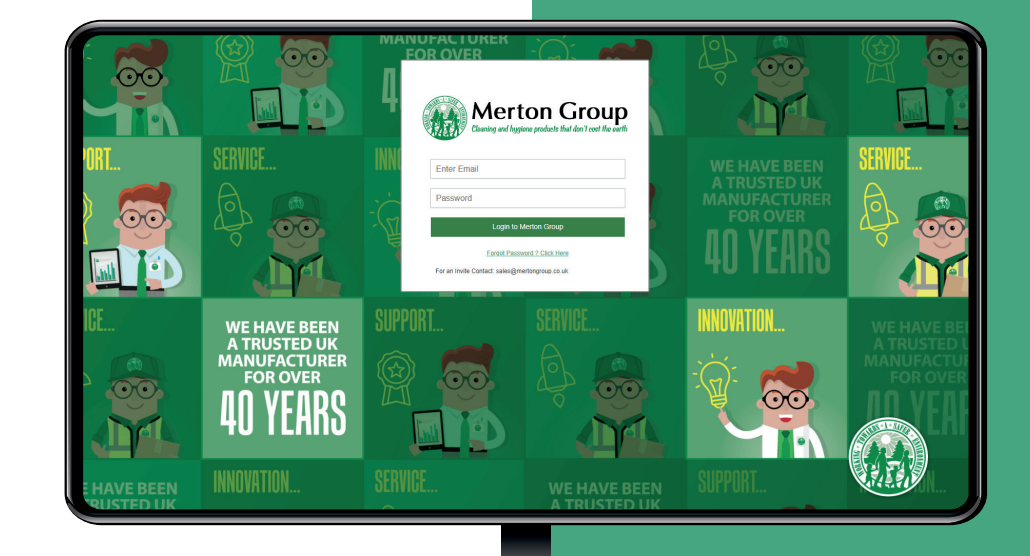

## HOW TO ORDER...

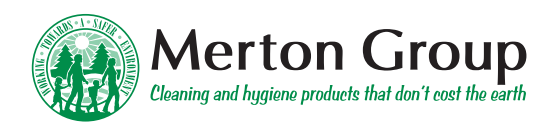

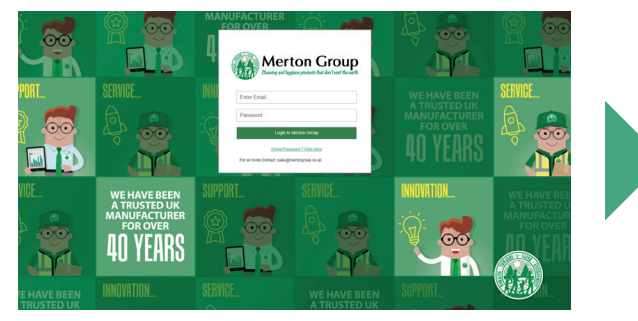

**STEP ONE** Login in!

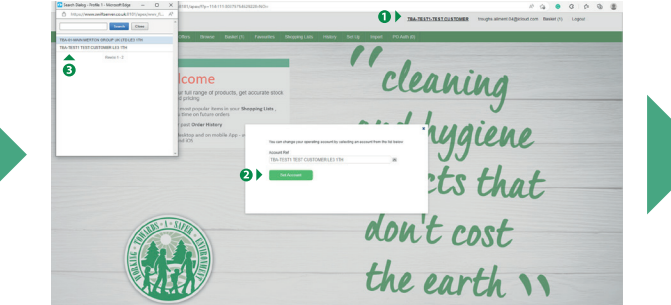

#### **STEP TWO**

Follow the three steps highlighted for access to the site you are ordering for. You may have access to more than one.

| Check Al | Uncheck A |                                                                   |                   |                    |              |                  |
|----------|-----------|-------------------------------------------------------------------|-------------------|--------------------|--------------|------------------|
| TEST     | CUSTOMER  | R - TBA-TEST1                                                     |                   |                    | On           | ier lotal £52.07 |
|          |           | Air Ereshener Triom                                               | ar Spray 750ml    |                    | 1 X Case 016 | £16.5            |
|          |           | Code 0642<br>Delivery Fri 02 Dec 2022<br>Delivery Fri 02 Dec 2022 |                   |                    | 1100001010   |                  |
|          |           | Afterwork Cream Mr                                                | sturiser Pouch 8  | 00ml 1 x 6         | 1 X Case     | £28.5            |
|          | 1         | Code 16591<br>Delivery Fit 02 Dec 2022                            |                   |                    |              |                  |
|          | 20        | Delete Edit.item                                                  |                   |                    |              |                  |
|          |           | "A" Frame Safety Si                                               | gn (Wet Floor/Cle | aning in Progress) | 1 X Each     | £7.0             |
|          | 2         | Code 1273<br>Delivery Fri 02 Dec 2022                             |                   |                    |              |                  |
|          |           | Dekte Edit.item                                                   |                   |                    |              |                  |

#### **STEP THREE**

Fill your basket. Either browse and select or use a saved order from previous order, or select from your last 90 days of purchases.

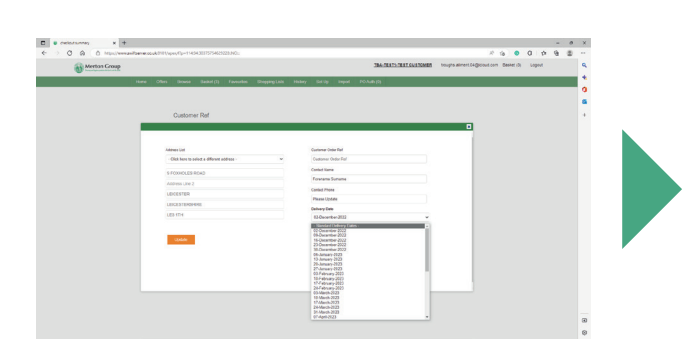

**STEP FOUR** Pick your delivery date enter your purchase order details.

£ 7.02 £ 28.55 £ 16.50 Items £ 52.07 VAT £ 10.41

#### **STEP FIVE**

Enter customer reference. Hit submit and make a brew!

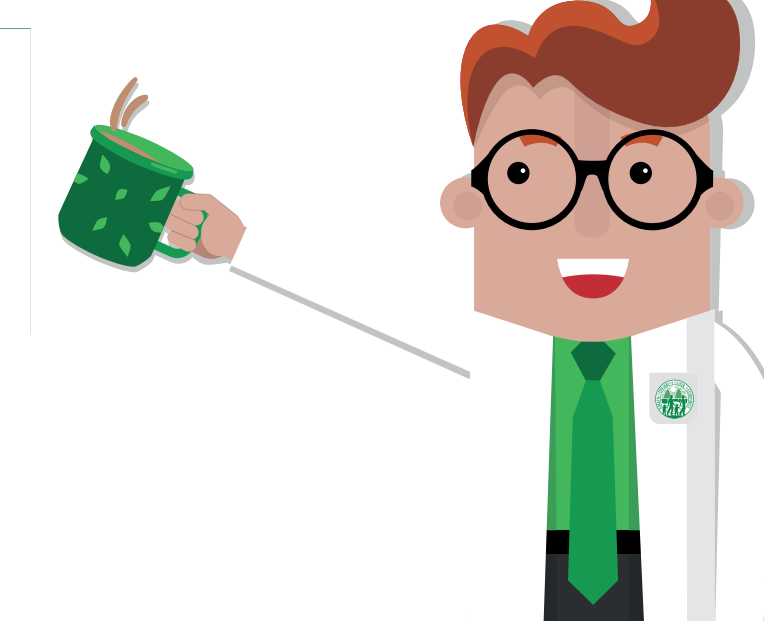

### STRAIGHT FORWARD ORDERING

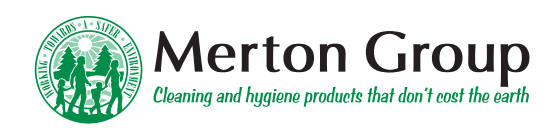

- Rowse products by searching product name or products number.
- 5

View Order History and repeat the orders by quickly adding to your basket.

Easily access your frequently ordered products by adding them to your favourites. Just press on a product and click the star.

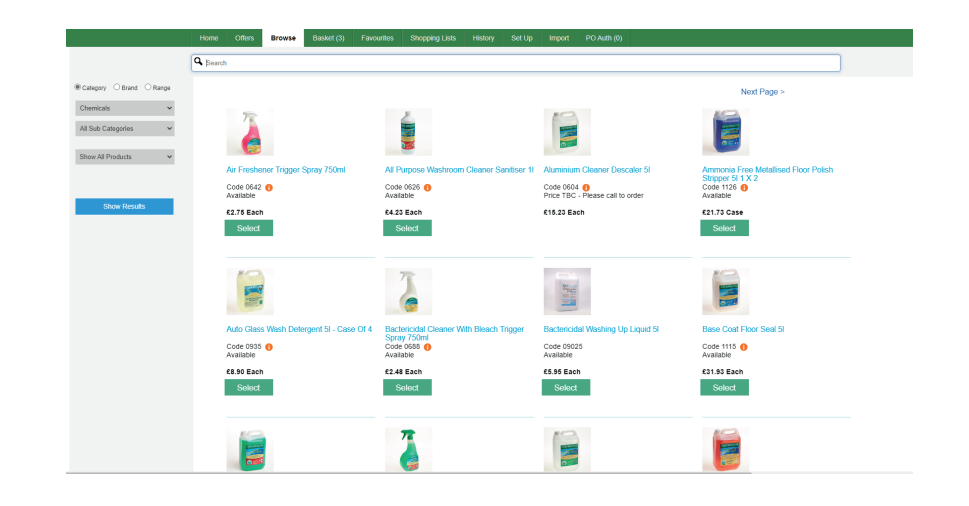

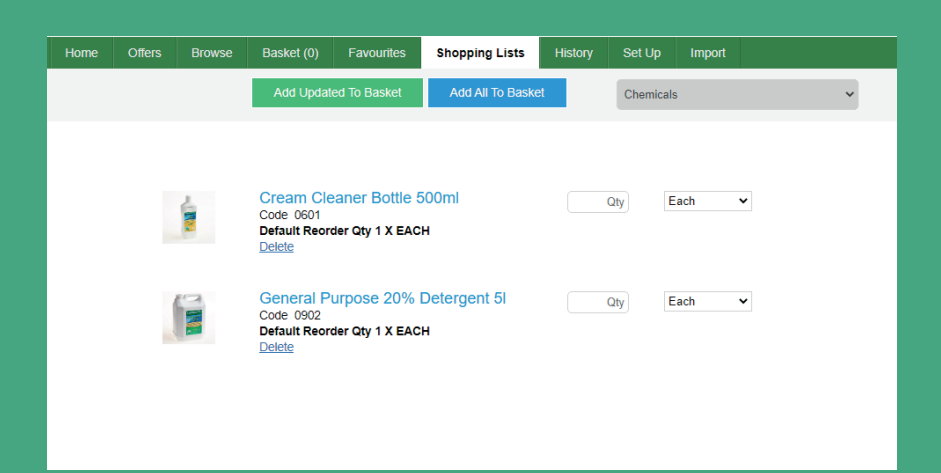

### **SHOPPING LIST**

For repeat ordering, the Shopping List feature offers complete efficiency.

Once in your basket, tick the products you repeatedly buy and and click 'ADD TO LIST'.

This could be a current list or new list, you can name your lists to something relevant or recognisable such as 'Canteen Order'. You can change the quantity or remove products from your list as needed.

### **PRODUCT INFORMATION**

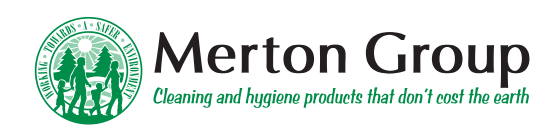

To find out more information about a certain product, click on the image of the product.

This will give you a product description and also information such as sizing, case quantity etc.

| *                                                                                                    |                                                                                                    |  |
|----------------------------------------------------------------------------------------------------|----------------------------------------------------------------------------------------------------|--|
|                                                                                                    | Disposable Overshoes One<br>Size Blue 1 x 2000<br>Merton Group £35.78 Case<br>Code 5058                                                                               |  |
| 1                                                                                                    |                                                                                                    |  |
| Box                                                                                                    | ~                                                                                                    |  |
| £35.78182<br>Add To Bas                                                                                                    | £35.78<br>ket                                                                                                    |  |
| Add To Bas                                                                                                    | £35.78<br>ket                                                                                                    |  |
| Add To Bas<br>Add To Bas<br>Product Details<br>Disposable elastics<br>centres, catering, c<br>clean. Textured for                     | £35.78<br>ket<br>tied blue polyethylene overshoes suitable for leisure<br>lean room environments and for keeping carpets and floors<br>grip and will fit either foot. |  |
| Add To Bas<br>Add To Bas<br>Product Details<br>Disposable elastica<br>centres, catering, c<br>ciena. Textured for<br>Length:<br>360mm | £35.78<br>ket<br>ited blue polyethylene overshoes suitable for leisure<br>lean room environments and for keeping carpets and floors<br>grip and will fit either foot. |  |

| TEST CUSTOMER |          |                                                        |             |                          |                 |  |  |  |
|---------------|----------|--------------------------------------------------------|-------------|--------------------------|-----------------|--|--|--|
| elivery Date  | SKU code | Product                                                | Quantity    | Delivery Address         | Net Amount      |  |  |  |
| 02 Dec 2022   | 1273     | "A" Frame Safety Sign (Wet Floor/Cleaning in Progress) | 1 EACH      | 9 FOXHOLES ROAD, LE3 1TH | £ 7.02          |  |  |  |
| )2 Dec 2022   | 16691    | Afterwork Cream Moisturiser Pouch 800ml 1 × 6          | 1 CASE      | 9 FOXHOLES ROAD, LE3 1TH | £ 28.55         |  |  |  |
| 02 Dec 2022   | 0642     | Air Freshener Trigger Spray 750ml                      | 1 CASE OF 6 | 9 FOXHOLES ROAD, LE3 1TH | £ 16.50         |  |  |  |
|               |          |                                                        |             |                          | Items £ 52.07   |  |  |  |
|               |          |                                                        |             | VAT £ 10                 |                 |  |  |  |
|               |          |                                                        |             | Orde                     | r Total £ 62.48 |  |  |  |
|               |          |                                                        |             |                          |                 |  |  |  |
| Close         |          |                                                        |             |                          | Place Order     |  |  |  |

### **CHECKING OUT**

Once you've completed your order, head to checkout.

Your order will be delivered on the next scheduled date, unless requested otherwise.

You can alter the date by clicking 'DELIVERY & DATE DETAILS' (On Desktop) or the 'DELIVERY' button (On App).

### **CONTACT DETAILS**

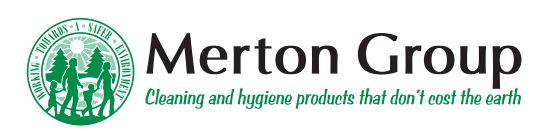

- S WWW.MERTONGROUP.CO.UK
- ✤ SALES@MERTONGROUP.CO.UK
- 🕸 CALL US: 0116 231 40 40
- MERTON BUSINESS PARK, LEICESTER LE3 1TH

- in /MERTON-GROUP-UK-LTD
- ✓ @MERTONGROUPUK
- f /MERTONGROUPUKLTD

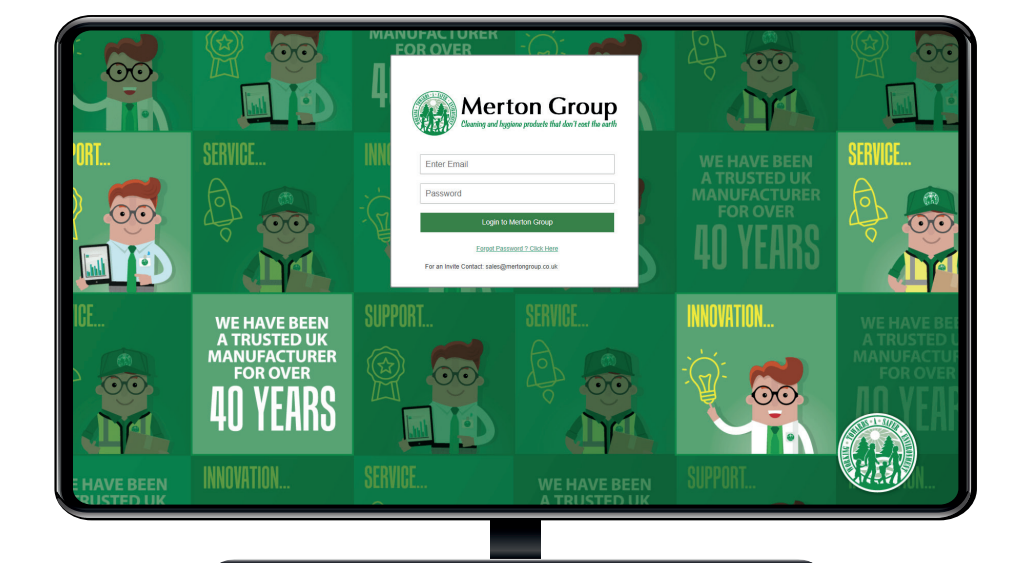

#### CHECKING OUT

Merton Group also offer web ordering through our B2B web portal.

visit www.mertongroup.co.uk and login now!

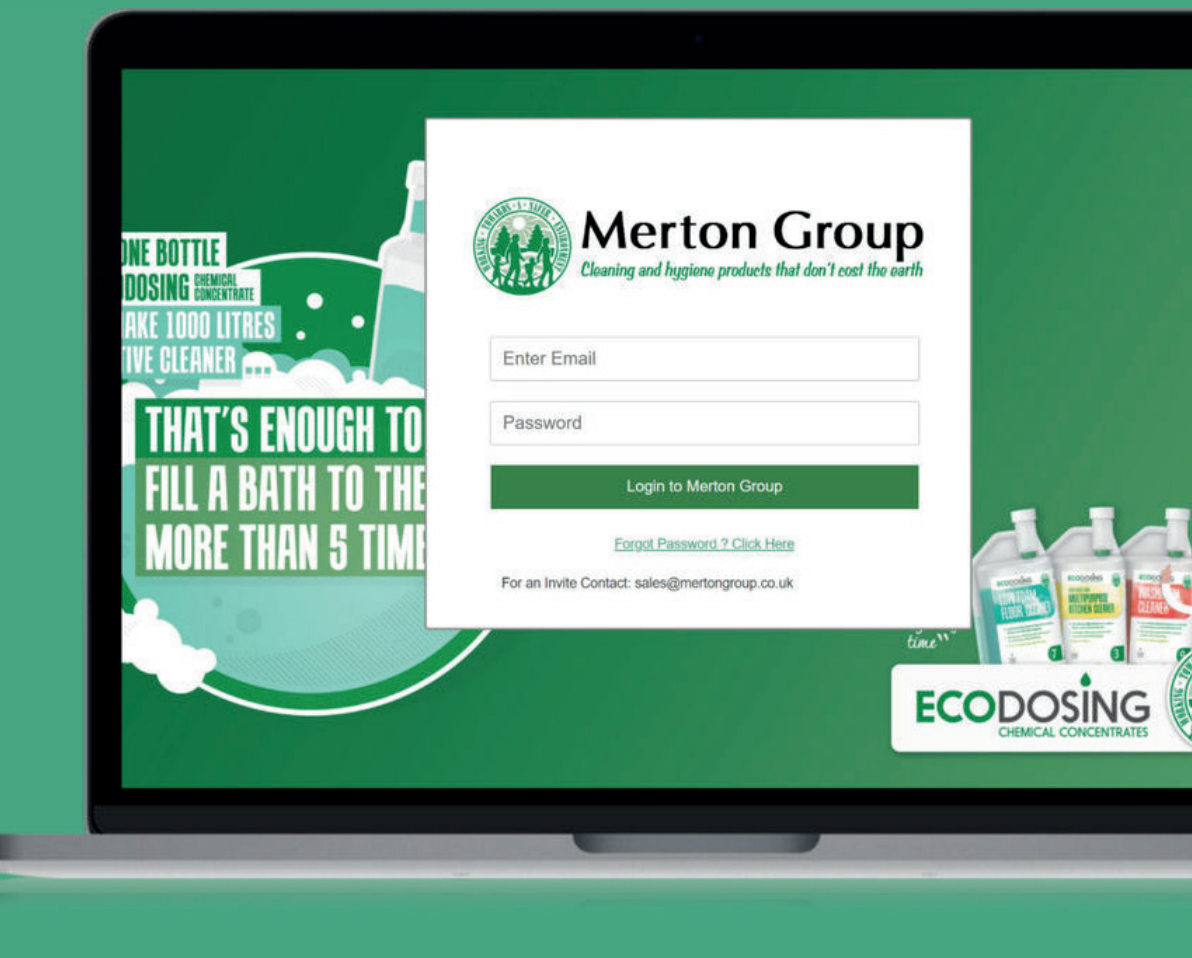